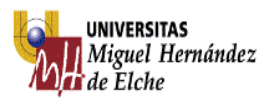

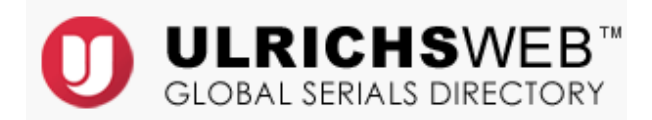

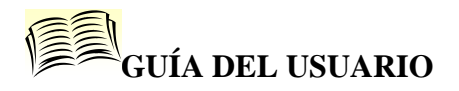

## 1. Contenido

Ulrichsweb es una fuente de información detallada, y fácil de usar, sobre más de 300.000 publicaciones periódicas (también denominadas publicaciones en serie) de todo tipo: publicaciones académicas y de investigación, revistas electrónicas, títulos revisados por pares, revistas de gran popularidad, periódicos, boletines informativos, etc.

Permite hacer búsquedas de títulos de revistas de cualquier tema y por numerosos criterios. Informa de las bases de datos en que las revistas son analizadas, lo que es muy valioso para la evaluación de su difusión o visibilidad.

## 2. Búsqueda

#### 1. <u>Básica</u>

Es la que aparece por defecto, pudiendo buscar por título, ISSN o término de búsqueda para buscar revistas u otras publicaciones periódicas.

| ULRICHSWEB <sup>TM</sup><br>GLOBAL SERIALS DIRECTORY |                 |                                     |                                                                      |                            |  |  |  |  |  |  |
|------------------------------------------------------|-----------------|-------------------------------------|----------------------------------------------------------------------|----------------------------|--|--|--|--|--|--|
| Búsqueda                                             | Área de trabajo | Actualizaciones de Ulrich's         | Admin                                                                |                            |  |  |  |  |  |  |
|                                                      |                 | Introduzca un título, ISSN o términ | o de búsqueda para buscar revistas u otras publicaciones periódicas: | ▶ <u>Búsqueda avanzada</u> |  |  |  |  |  |  |

Se pueden utilizar las siguientes opciones booleanas: Y, O y NO. De manera predeterminada, todos los términos de una búsqueda se combinan con el operador Y. También permite la búsqueda de frases escribiéndola entre comillas ("). Por ejemplo, la consulta "biología animal" solo encontrará resultados con esta frase. Asimismo los comodines "?" y "\*" se pueden utilizar.

## 2. Avanzada

Use las opciones de búsqueda avanzada para realizar búsquedas precisas y eficaces.

| Intro                                 | oduzca un título, ISSN o término de bi | úsqueda para buscar revistas u otras publicacione: | periódicas:       |                            |          |      |
|---------------------------------------|----------------------------------------|----------------------------------------------------|-------------------|----------------------------|----------|------|
|                                       |                                        |                                                    |                   | Q ▼ <u>Búsqueda avanza</u> | ada      |      |
|                                       |                                        |                                                    |                   |                            |          |      |
|                                       |                                        |                                                    |                   |                            |          |      |
|                                       |                                        |                                                    |                   |                            |          |      |
| Busqueda avanzada                     |                                        |                                                    |                   |                            |          | C    |
| Ajustar los términos de búsqueda: To  | do 🗸                                   |                                                    |                   |                            |          |      |
| Título                                | ×                                      | Añadi                                              | r término         |                            |          |      |
| Añadir grupo                          |                                        |                                                    |                   |                            |          |      |
|                                       |                                        |                                                    |                   |                            |          |      |
| Coincidente con los grupos de búsqued | ta: Todo 🗸                             |                                                    |                   |                            |          |      |
|                                       |                                        |                                                    |                   |                            |          |      |
|                                       |                                        |                                                    |                   |                            |          |      |
|                                       |                                        |                                                    |                   |                            |          |      |
| Restringir sus resultados             |                                        |                                                    |                   |                            |          |      |
| Estado:                               | Tipo de serie:                         | Tipo de contenido:                                 | Idioma del texto: |                            |          |      |
| Activa                                | . Resumen/indice                       | Académico / de investigación                       |                   |                            |          |      |
| Anunciado pero nunca se publicó       | Base de datos                          | Bibliografía                                       | No inglés         |                            |          |      |
| Cesado                                | ✓ Revista                              | Público general                                    | Acadio            | ~                          |          |      |
| Combinado / Incorporado               | L Revista                              | Especializado                                      | Africano          |                            |          |      |
| ► <u>Más limitadores</u>              |                                        |                                                    |                   |                            |          |      |
|                                       |                                        |                                                    |                   |                            |          |      |
|                                       |                                        |                                                    |                   |                            |          |      |
|                                       |                                        |                                                    |                   |                            |          |      |
|                                       |                                        |                                                    |                   |                            | Búsqueda | Borr |
|                                       |                                        |                                                    |                   |                            | Búsqueda | Bor  |

Las opciones de búsqueda avanzada se guardan para siguientes búsquedas.

Borrar todo elimina todas las opciones de búsqueda establecidas anteriormente.

Búsqueda avanzada Ajustar los términos de búsqueda: Todo  $\checkmark$ Añadir término Tipo de serie Estado Tipo de contenido Idioma del texto Coil Editorial  $\checkmark$ odo Materia (Palabra clave) Materia (Exacta) Función clave Otra función ISSN Res Nombre propio Palabra clave Núm. Dewey Tipo de serie: Tipo de contenido: Idioma del texto: CODEN Núm. LC Año de inicio Final del año CODEN Resumen/indice Académico / de investigación Inglés ~ ~ Base de datos Bibliografía No inglés Revista Público general Acadio V V Tirada Tipo de tirada Revista Especializado Africano ▼M Formato Estado de la editorial Ciudad de la editorial Are Servicio de resúmenes e índices Fuentes a texto completo País de publicación: Proveedor en línea Afganistán

~

lio ambiente

Albania Alemania

Andorra

Angola

Alemania del Este Alemania Occidental

Frecuencia País de publicación

Educación

Servicios de envío de documentos

Estudios étnicos, Género y Estilo de vida

Ciencias sociales y Humanidades

Se puede hacer una búsqueda sobre un campo en concreto.

Además permite restringir las búsquedas por materia, idioma, tipo de contenido, país de publicación, etc...

^

^

V

# 3. Resultados

Tras realizar la búsqueda, la pantalla de resultados muestra la siguiente información: título, editorial, ISSN, país de publicación, publicación en línea o papel,...

| ournal of developmental biology × Q                                           |  |       |       |          |     |           |                                                       |                 | ► <u>Búsqueda avanzada</u>                              |           |                    |             |                 |            |                                |
|-------------------------------------------------------------------------------|--|-------|-------|----------|-----|-----------|-------------------------------------------------------|-----------------|---------------------------------------------------------|-----------|--------------------|-------------|-----------------|------------|--------------------------------|
| Limitar resultados<br>▼ Funciones clave<br>Clasificar: Recuento   <u>Alfa</u> |  | 1 - 1 | 100 d | e 1<br>T | 30. | 214<br>10 | Resultados para journal o                             | f dev           | Editorial<br>a la lista ⊠ Correo e<br>⊲ gina 1 de 1.303 | ISSN      | cargar             | 🖁 Guard     | ar configuració | n 🏾 Cambi  | ?<br>ar columnas<br>de 130.214 |
| URL del sitio web (40285)                                                     |  |       | M     | e        | ି   |           | Título                                                |                 | Editorial                                               | ISSN      | País               | Estado      | Tipo de serie   | Frecuencia | Formato                        |
| Evaluado / revisado por colegas<br>(33763)                                    |  |       |       | e        |     |           | Journal of Developmental                              | Trade           | Science, Inc.                                           |           | India              | Activa      | Revista         | Trimestral | En línea                       |
| Copyright Clearance Center (CCC)<br>(28918)                                   |  |       | W     | e        | ഀ   |           | Journal of Developmental<br>Biology                   | M D P           | I AG                                                    | 2221-3759 | Suiza              | Activa      | Revista         | Trimestral | En línea                       |
| Disponible en línea (26552) Índice (11185)                                    |  |       |       |          |     |           | Journal of Developmental<br>Biology                   | Trade           | Science, Inc.                                           |           | India              | Activa      | Revista         | Trimestral | Impreso                        |
| Solo electrónico (6586)<br>Acceso libre (6386)                                |  |       | M     |          |     |           | Russian Journal of<br>Developmental Biology           | MAI             | K Nauka - Interperiodica                                | 1062-3604 | Federación<br>rusa | Activa      | Revista         | Bimestral  | Impreso                        |
| ☐ Journal Citation Reports (6154)<br>☐ Reseñas de Magazines for Libraries     |  |       |       |          |     |           | Soviet Journal of<br>Developmental Biology            |                 |                                                         | 0049-173X | Estados<br>Unidos  |             |                 |            |                                |
| (4142)                                                                        |  |       |       |          |     |           | The International Journal of<br>Developmental Biology | Unive<br>Servio | rsidad del Pais Vasco *<br>cio Editorial                | 0214-6282 | España             | Activa      | Revista         | Otros      | Impreso                        |
| <ul> <li>Tipos de serie</li> </ul>                                            |  |       | M     |          |     |           | Russian Journal of<br>Developmental Biology           | MAI             | K Nauka - Interperiodica                                |           | Federación<br>rusa | Cesado      | Revista         | Bimestral  | Microforma                     |
| Tipos de contenido                                                            |  |       | M     | e        |     |           | The International Journal of                          | Unive           | rsidad del Pais Vasco *                                 | 1696-3547 | España             | Activa      | Revista         | Otros      | En línea                       |
| Estado de la publicación                                                      |  |       | M     | e        |     |           | Russian Journal of                                    | MAT             | K Nauka - Interneriodica                                | 1608-3326 | Federación         | ∆ctiva      | Revista         | Bimestral  | En línea                       |
| <ul> <li>Áreas temáticas</li> </ul>                                           |  |       |       | -        |     | _         | Developmental Biology<br>Asian Journal of Development | ital            | interpenduca                                            | 1000 0020 | rusa               | Citra Citra |                 | omostrar   | Li inda                        |
| Editoriales                                                                   |  | Ц     | m)    |          |     |           | Biology                                               | A N S           | I Network                                               | 1996-0727 | Pakistán           | Activa      | Revista         | Semianual  | Impreso                        |
| Proveedores en línea                                                          |  |       | M     | e        |     |           | Asian Journal of Developmer<br>Biology                | A N S           | I Network                                               |           | Pakistán           | Activa      | Revista         | Semianual  | En línea                       |

En la parte izquierda de la pantalla se pueden limitar los resultados por funciones clave (resumido o indexado, evaluado,...), formatos, áreas temáticas, editoriales, proveedores en línea, etc.

Los símbolos que aparecen en el extremo izquierdo de la fila del título indican si este ha sido revisado, evaluado o si está disponible con acceso libre o en formato electrónico (en línea o como texto completo, por ejemplo):

- Índice
- **M**Evaluado
- Certa electrónico
- Acceso libre
- 🚖 Revisado
- Título histórico

Para obtener más información acerca de un título, haga clic en el nombre del título y será redirigido a la página de información sobre el título.

 $\wedge$ 

| formación de título                |                   |                                                                                                   |                                        |                                                           |  |  |  |
|------------------------------------|-------------------|---------------------------------------------------------------------------------------------------|----------------------------------------|-----------------------------------------------------------|--|--|--|
| Títulos relacionados               |                   | 🎁 Guardar en la lista 🛛 Correo elect                                                              | rónico 🗳 Descarga                      | ar 💾 Imprimir 🥒 Correcciones 🖀 Expandir todo 😤 Reducir    |  |  |  |
| Edición en otros medios (1)        | Descripción bási  | ca                                                                                                |                                        |                                                           |  |  |  |
|                                    | Título            | Journal of Developmental Biology                                                                  |                                        |                                                           |  |  |  |
| Listas                             | Editorial         | Trade Science, Inc.                                                                               |                                        |                                                           |  |  |  |
| Títulas manadas (0)                | País              | India                                                                                             |                                        |                                                           |  |  |  |
| <u>Titulos marcados</u> (0)        | Estado            | Activa                                                                                            |                                        |                                                           |  |  |  |
| Historial de Búsqueda              | Frecuencia        | Trimestral                                                                                        |                                        |                                                           |  |  |  |
|                                    | Idioma del texto  | Texto en: Inglés                                                                                  |                                        |                                                           |  |  |  |
| journal of developmental biology - | Tipo de serie     | Revista                                                                                           |                                        |                                                           |  |  |  |
| (130214)                           | Tipo de contenido | Académico / de investigación                                                                      |                                        |                                                           |  |  |  |
|                                    | Formato           | En línea                                                                                          |                                        |                                                           |  |  |  |
|                                    | Página de web     | http://www.tsijournals.com/tsijournals/Journals/Journal-of-Developmental-Biology/index.html       |                                        |                                                           |  |  |  |
|                                    | Descripción       | Devoted to the rapid publication of aging, game<br>evolutionary developmental biology, teratology | etogenesis, develo<br>, fertilization. | pmental genetics, metamorphosis, embryology, morphogenesi |  |  |  |
| -                                  | Clasificaciones d | e materias                                                                                        |                                        |                                                           |  |  |  |
|                                    | Materia           |                                                                                                   |                                        | BIOLOGY 📴                                                 |  |  |  |
|                                    | Núm. Dewey        |                                                                                                   |                                        | 570                                                       |  |  |  |
|                                    | Información adio  | ional sobre títulos                                                                               |                                        |                                                           |  |  |  |
|                                    | Funciones clave   |                                                                                                   | Disponible en línea                    |                                                           |  |  |  |
|                                    | Información sob   | re la editorial y la realización de pedidos                                                       |                                        |                                                           |  |  |  |
|                                    | Disponibilidad or | 1/203                                                                                             |                                        |                                                           |  |  |  |

Para ampliar o reducir una sección hacer clic en su encabezado. También utilizando las opciones 'Expandir todo' y 'Reducir todo'.

Si el título está disponible en otros formatos o si existen otros títulos con información en común (como un idioma diferente, un suplemento, etc.), se encontrarán en la sección de 'Títulos relacionados', a la izquierda de Información sobre el título.

La sección 'Disponibilidad en línea' nos proporciona información sobre donde localizar los resúmenes/índices y el texto completo de la publicación.

La sección 'Realización de resúmenes e índices' informa de que bases de datos recogen lo publicado en la revista consultada.

| ormación de título Índice                                             |                                                      |                                                                                        |
|-----------------------------------------------------------------------|------------------------------------------------------|----------------------------------------------------------------------------------------|
| Títulos relacionados                                                  | 📋 Guardar en la lista 🛛                              | Correo electrónico 🚊 Descargar 📮 Imprimir 🕒 Correcciones 🕮 Expandir todo 📓 Reducir tod |
| Edición en otros medios (1)                                           | <ul> <li>Descripción básica</li> </ul>               |                                                                                        |
|                                                                       | <ul> <li>Clasificaciones de materias</li> </ul>      |                                                                                        |
| istas                                                                 | Información adicional sobre títulos                  |                                                                                        |
| T(tules marcades (0)                                                  | Información sobre la historia del título             |                                                                                        |
| nulos marcados (0)                                                    | Información sobre la editorial y la realización de p | pedidos                                                                                |
| listorial de Bús                                                      | Información sobre precios                            |                                                                                        |
|                                                                       | <ul> <li>Disponibilidad en línea</li> </ul>          |                                                                                        |
| (/1/564)                                                              | ▼ Realización de resúmenes e índices                 |                                                                                        |
| hiologia animal" = (2)                                                | Bases de datos para realizar resúmenes e índices     |                                                                                        |
| +(+title:(cancer)) - (1066)                                           |                                                      | Adis International Ltd.     Boastions Wookly (Online)                                  |
| (investigation) +(+title:(cancer))                                    |                                                      | • EBSCOhost                                                                            |
| ipo de serie:("Resumen/índice")                                       |                                                      | Academic Search Alumni Edition, 1/1/2006-                                              |
| dioma del texto:("Inglés") - (0)                                      |                                                      | Academic Search Complete, 1/1/2006-     Academic Search Elite, 1/1/2006-               |
| -(cancer) +(+title:(cancer)) Hpo<br>le serie:("Resumen/índice") - (2) |                                                      | Academic Search Premier, 1/1/2006-                                                     |
| (research) +(+title:(cancer)) Tipo                                    |                                                      | <u>CINAHL Plus</u> , 1/1/2008- <u>CINAHL Plus with Full Text</u> 1/1/2008-             |
| e serie:("Resumen/índice") Idioma                                     |                                                      | <u>Current Abstracts</u> , 1/1/2006-                                                   |
| lel texto:("Ingles") - (2)                                            |                                                      | Education Source, 7/1/2006-                                                            |
| "Resumen/índice") - (0)                                               |                                                      | TOC Premier (Table of Contents), 1/1/2006-                                             |
| ournal of combinatorial theory -                                      |                                                      | Elsevier BV                                                                            |
| 129373)                                                               |                                                      | • <u>EMBASE</u><br>• Scopus, 1961                                                      |
| cambio climático" - (0)                                               |                                                      | • Gale                                                                                 |
| ancer Tipo de serie:                                                  |                                                      | <u>Academic OneFile</u> , 01/2006-     Use the Reference Control Academic 01/2006      |
| <u>Resumentingice</u> - (2)                                           |                                                      | <u>nearth Reference Center Academic</u> , 01/2006-     National Library of Medicine    |

# 4. Operaciones adicionales en la página de resultados

Cambiar columnas

Cambiar columnas

Añada o elimine columnas de la vista de resultados de búsqueda.

### Guardar configuración

🖶 Guardar configuración

Haga clic en el icono Guardar configuración para guardar sus selecciones de Cambiar columnas en su cuenta Mi Ulrich's para futuras sesiones Ulrichsweb. Debe haber iniciado sesión en su cuenta Mi Ulrich's para acceder a su Configuración guardada.

## Usar facetas para limitar los resultados de la búsqueda

Haga clic en la categoría deseada en la sección de la izquierda "Limitar los resultados" para ver las facetas disponibles. Elija el campo deseado y seleccione **Filtrar** para limitar los resultados de la búsqueda. Haga clic en **más...** para ver los campos adicionales de las facetas.

## Consultar la Información sobre el título

Consulte la información del título haciendo clic en un título o marque las casillas para seleccionar varios títulos y, a continuación, haga clic en **Consultar información**.

Añadir títulos a una lista

🗎 Guardar en la lista

Seleccione uno o más títulos a partir de los resultados y, a continuación, haga clic en **Guardar en una lista** para añadir títulos a listas nuevas o existentes. La opción **Títulos marcados** es una lista temporal basada en cada sesión.

Descargar títulos

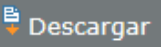

Seleccione uno o más títulos de los resultados y haga clic en **Descargar**. Desde el cuadro de diálogo Descargar, elija el formato de descarga (PDF, texto, CSV, o Excel) y el formato del registro (resumido o completo).

## Enviar los títulos por correo electrónico

🖂 Correo electrónico

Seleccione uno o más títulos de los resultados y haga clic en **Enviar por correo electrónico**. En el cuadro de diálogo Enviar por correo electrónico, escriba la dirección de correo electrónico del destinatario, la línea de asunto y el mensaje. Elija el formato de los datos adjuntos (texto o PDF) y el formato del registro (resumido o completo). Para utilizar esta opción previamente habrá que iniciar sesión en Mi Ulrich's

# 5. Área de trabajo

Para acceder a esta pestaña previamente hay que registrarse en Ulrich's e iniciar sesión

| eb                                                                                                    |                                                                                                    |                                                                    |                            |  |  |  |  |  |  |
|----------------------------------------------------------------------------------------------------|----------------------------------------------------------------------------------------------------|--------------------------------------------------------------------|----------------------------|--|--|--|--|--|--|
| JLRICHSWEB <sup>TM</sup><br>LOBAL SERIALS DIRECTORY Universidad Miguel H                                                                                                    |                                                                                                    |                                                                    |                            |  |  |  |  |  |  |
| Área de trabajo Actualizaciones de Ulrich's Admin                                                                                                    |                                                                                                    |                                                                    |                            |  |  |  |  |  |  |
| Introduzca un título, ISSN o término de búsqueda para                                                                                                    | Iniciar sesión en Mi Ulrich's Nombre del usuario: Contraseña:                                         |                                                                    | ▶ <u>Búsqueda avanzada</u> |  |  |  |  |  |  |
| <ul> <li>¿Qué es Ulrichsweb?</li> <li>Ulrichsweb es una fuente de información del denominadas publicaciones en serie) de tod revisados por pares, revistas de gran popula</li> <li>¿Qué incluye?</li> <li>Ulrichsweb abarca más de 900 áreas temátili materia, resúmenes e índices. Lextos completo</li> </ul> | Crear una cuenta nueva<br>Solicitar una nueva contraseña<br>Iniciar sesión en Mi Ulrich's<br>cancelar | ;as (también<br>bnicas, títulos<br>∭ aditorial, idioma,<br>carios. |                            |  |  |  |  |  |  |

Una vez iniciada la sesión, el Área de trabajo ofrece cuatro funciones: Títulos marcados, Historial de búsqueda, Listas y Avisos.

| GLOBAL SERIALS DIRECTO                 | RY                                                |                                                                            |                                 |                | Universidad Migu           |
|----------------------------------------|---------------------------------------------------|----------------------------------------------------------------------------|---------------------------------|----------------|----------------------------|
| Búsqueda Área de trabajo Actuali:      | zaciones de Ulrich's Admin                        | _                                                                          | _                               |                | _                          |
| Intr                                   | oduzca un título, ISSN o término de búsqueda para | a buscar revistas u otras publicaciones pe                                 | eriódicas:                      | ٩              | ▶ <u>Búsqueda avanzada</u> |
| Títulos marcados Historial de Bús      | iqueda Listas Avisos                              |                                                                            |                                 |                |                            |
|                                        |                                                   | la Co                                                                      | piar 🖹 Mover 🔀 Eliminar t       | ítulos 🗎 Consu | ıltar información 🛛 Corre  |
| Título Título No hay títulos marcados. | Editorial                                         | País                                                                       | e 0 → ≥ 25 V<br>ISSN Año de ini | cio Esta       | do Tipo de serie           |
|                                        |                                                   | ra <a 0="" de<="" página="" td=""><td>e 0 🕨 🕬 🛛</td><td></td><td></td></a> | e 0 🕨 🕬 🛛                       |                |                            |

## Títulos marcados

La lista de títulos marcados contiene, temporalmente, todos los títulos que ha seleccionado para ser revisados durante una sesión.

### Historial de búsqueda

El historial de búsqueda muestra las búsquedas realizadas anteriormente en su sesión. Puede imprimir su lista de búsquedas anteriores desde esta pestaña haciendo clic en **Imprimir**.

### <u>Listas</u>

Las listas permiten guardar información sobre el título y resultados de búsqueda para que pueda volver a su búsqueda en otro momento.

Las listas son visibles para todos los usuarios de Ulrichsweb en su institución y cualquier persona puede modificar su lista, a menos que la cree de "solo lectura". En este caso, solo usted (y el administrador del sitio de su institución) podrán modificar o eliminar la lista.

## Avisos de Ulrich

Puede crear avisos mensuales para recibir notificaciones si se producen cambios en ciertos títulos.

Los avisos se crean y guardan para que tenga acceso a ellos cada vez que inicia sesión en su cuenta Ulrichsweb. Los avisos se envían mensualmente a su dirección de correo electrónico registrada.

## 6. Actualizaciones de Ulrich's

La actualización de Ulrich le informará acerca de los cambios que tienen lugar mensualmente en la base de datos. Use el menú desplegable para seleccionar los datos actualizados mensualmente en Ulrich. Use las pestañas para consultar la información sobre títulos añadidos recientemente, modificaciones de títulos, ceses y combinación de títulos. Puede encontrar información completa acerca de cualquier título listado consultando la información sobre dicho título.

- •Títulos añadidos recientemente contiene información sobre títulos recientemente añadidos a Ulrich.
- •Modificaciones de títulos contiene información actual y antigua sobre títulos cuya modificación, incorporación o suspensión ha sido introducida en Ulrich. El tipo y la fecha del cambio pueden encontrarse en la columna de comentarios.
- •Ceses contiene información sobre series cuya cesión o suspensión de publicación han sido introducidas en la base de datos cognitivos de Ulrich. El tipo de cese se encuentra en la columna Estado, y la fecha y el último número en la columna Final del año.
- •Combinación de títulos contiene datos sobre títulos añadidos a Ulrich como resultado de una combinación de dos o más títulos. Los títulos combinados y las fechas de publicación se encuentran en la columna Información sobre el título anterior.